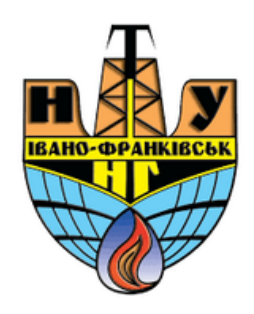

## Додавання ресурсу «Сторінка»

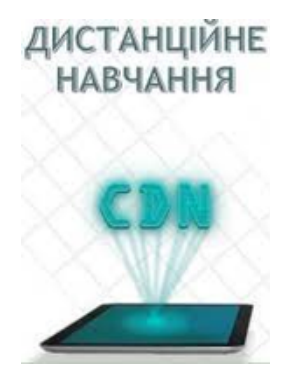

cdn.ifntung@gmail.com

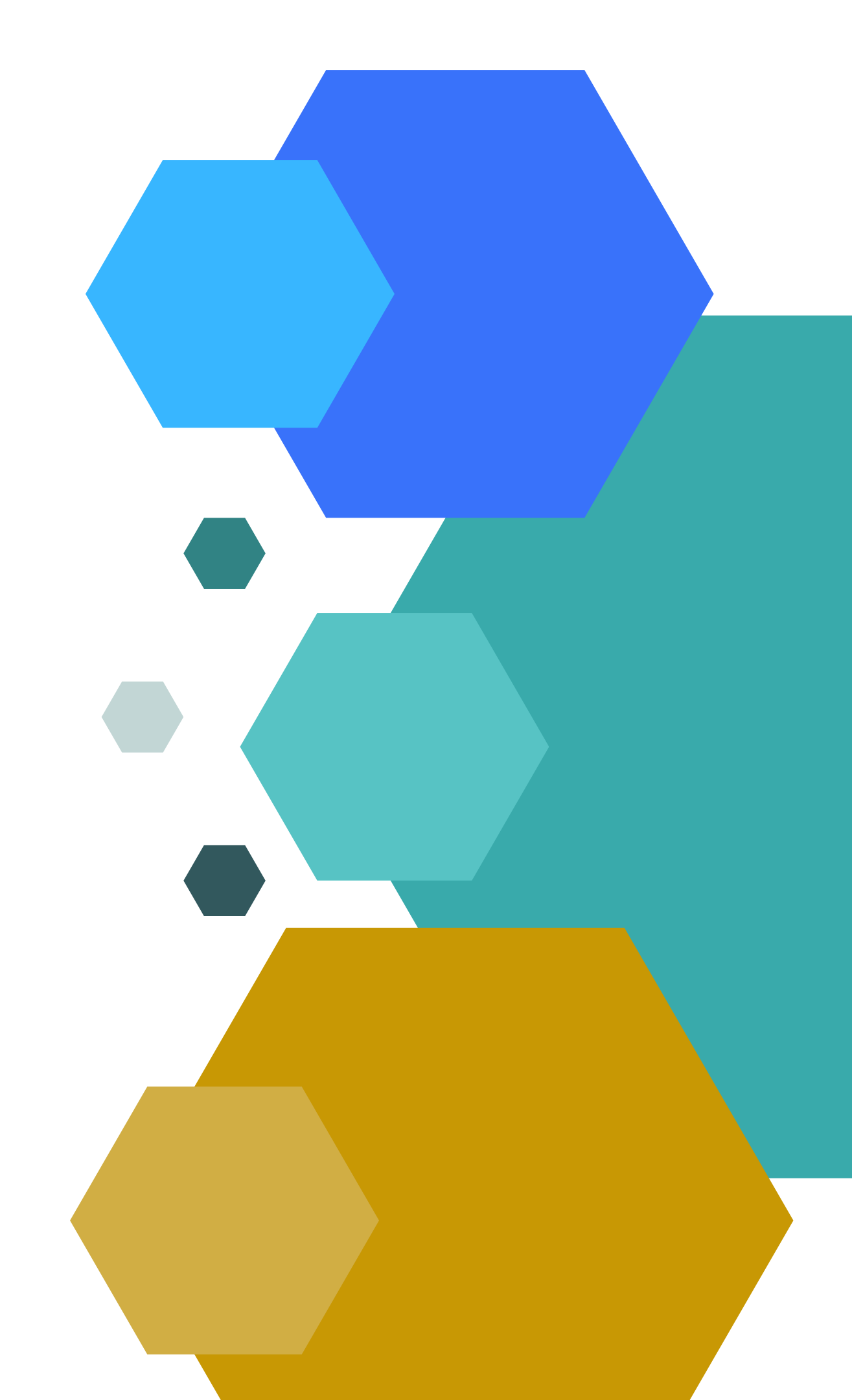

## Для додавання текстової сторінки (пояснення до лабораторних/практичних робіт, інформація про автора курсу, частини лекційного матеріалу): необхідно ввійти в режим редагування курсу, в меню «додати діяльність або ресурс» вибрати ресурс «сторінка»:

Додати діяльність або ресурс

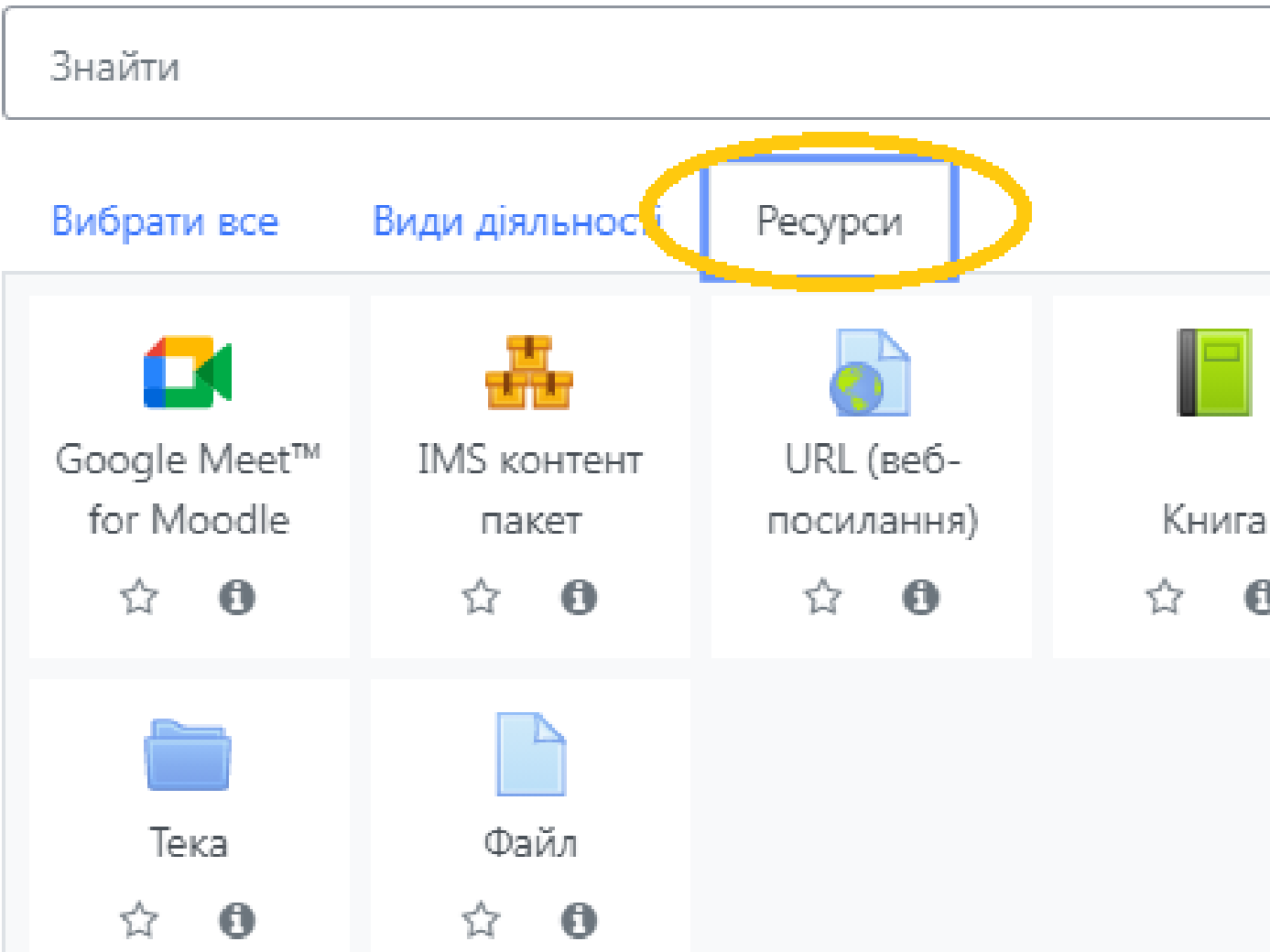

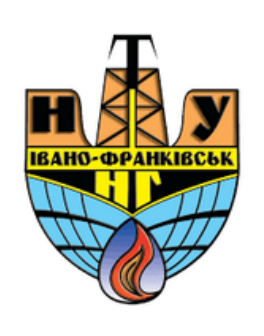

Напис Сторінка A <u>1</u>2 ค

×

Q

## У ВІКНІ, ЩО ВІДКРИЛОСЯ, ВВЕСТИ НАЗВУ СТОРІНКИ, ЇЇ ОПИС ТА ОСНОВНИЙ ВМІСТ СТОРІНКИ:

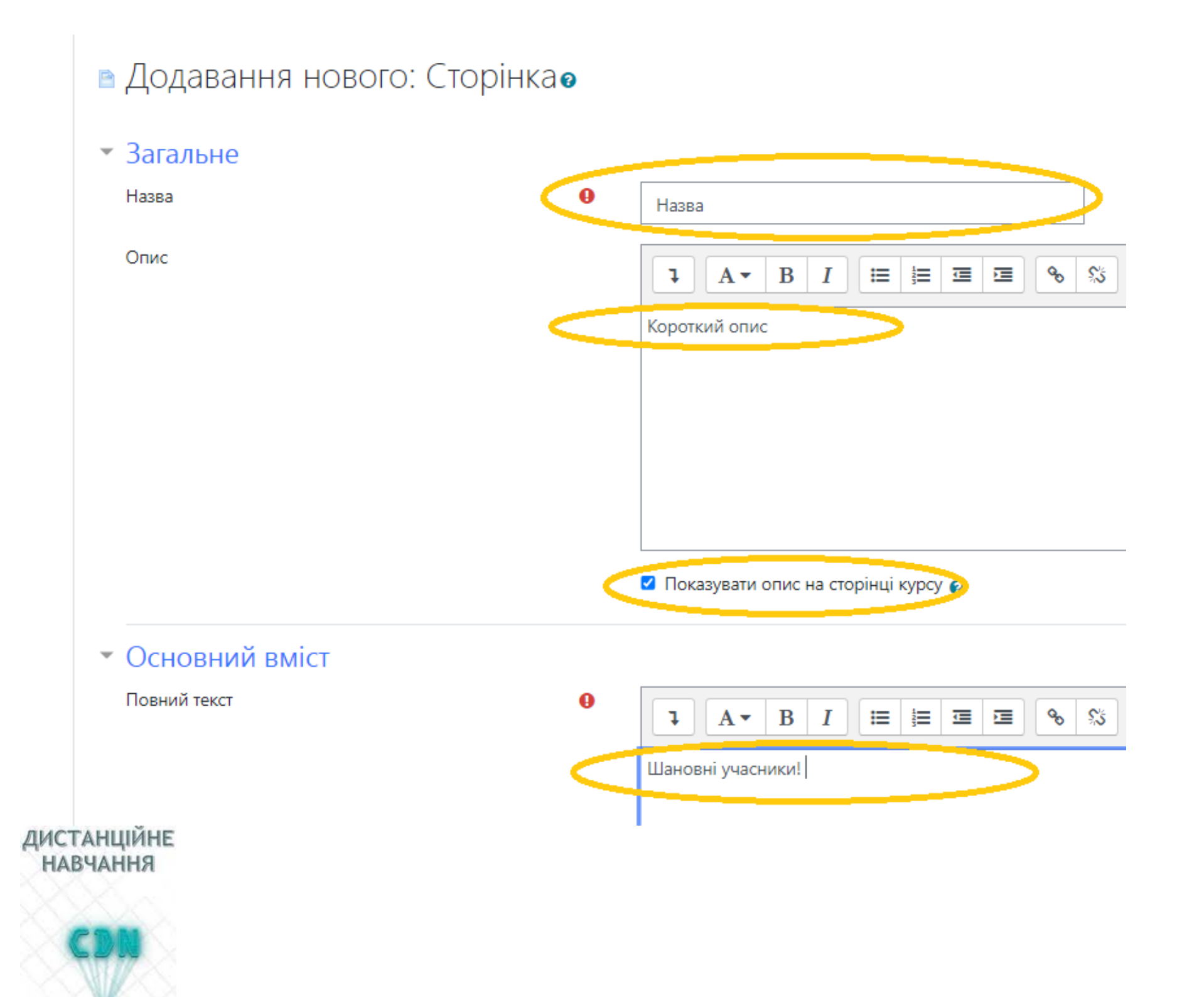

ЗВЕРНІТЬ УВАГУ. ОПИС СТОРІНКИ (ФАЙЛУ, ПАПКИ, ВЕБ-ПОСИЛАННЯ) МОЖЕ БУТИ ВІДОБРАЖЕНИЙ НА СТОРІНЦІ КУРСУ (ДЛЯ ЦЬОГО НЕОБХІДНО ПОСТАВИТИ ГАЛОЧКУ БІЛЯ «ПОКАЗУВАТИ ОПИС НА СТОРІНЦІ КУРСУ»). ТАКОЖ ЗВЕРНІТЬ УВАГУ, **ДО ОСНОВНОГО ВМІСТУ РЕСУРСУ** «СТОРІНКА» ВИ МОЖЕТЕ ПРИКРІПЛЯТИ ЗОБРАЖЕННЯ, МЕДІА АБО ДОДАВАТИ ФАЙЛИ (РЕКОМЕНДОВАНО, ЩОБ ДАНІ МЕДІА-РЕСУРСИ ЗАЙМАЛИ НЕ БІЛЬШЕ 8 МБ). ПІСЛЯ ЗАПОВНЕННЯ ВСІХ ПОЛІВ НЕОБХІДНО НАТИСНУТИ КНОПКУ «ЗБЕРЕГТИ ТА ПОВЕРНУТИСЯ ДО КУРСУ»:

Зберегти й повернутися до курсу

Скасувати